# <u>1. ST500 for iOS 端末設定</u>

2021年1月 iPhoneのバージョンの進化等により実際の設定画面は本マニュアルと若干異なる場合がございます。

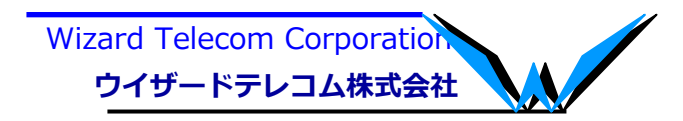

#### (注意事項) iOS12対応について(1/2)

iOS12へのバージョンアップ以降、注意事項がありますのでご確認をお願い致します。 【注意事項①】

iOS12にバージョンアップすると、"自動アップデート"設定が追加されます。 ST500でサポートしているiOSでご利用頂くため、"自動アップデート"設定はOFFにして 頂きますよう、よろしくお願いいたします。

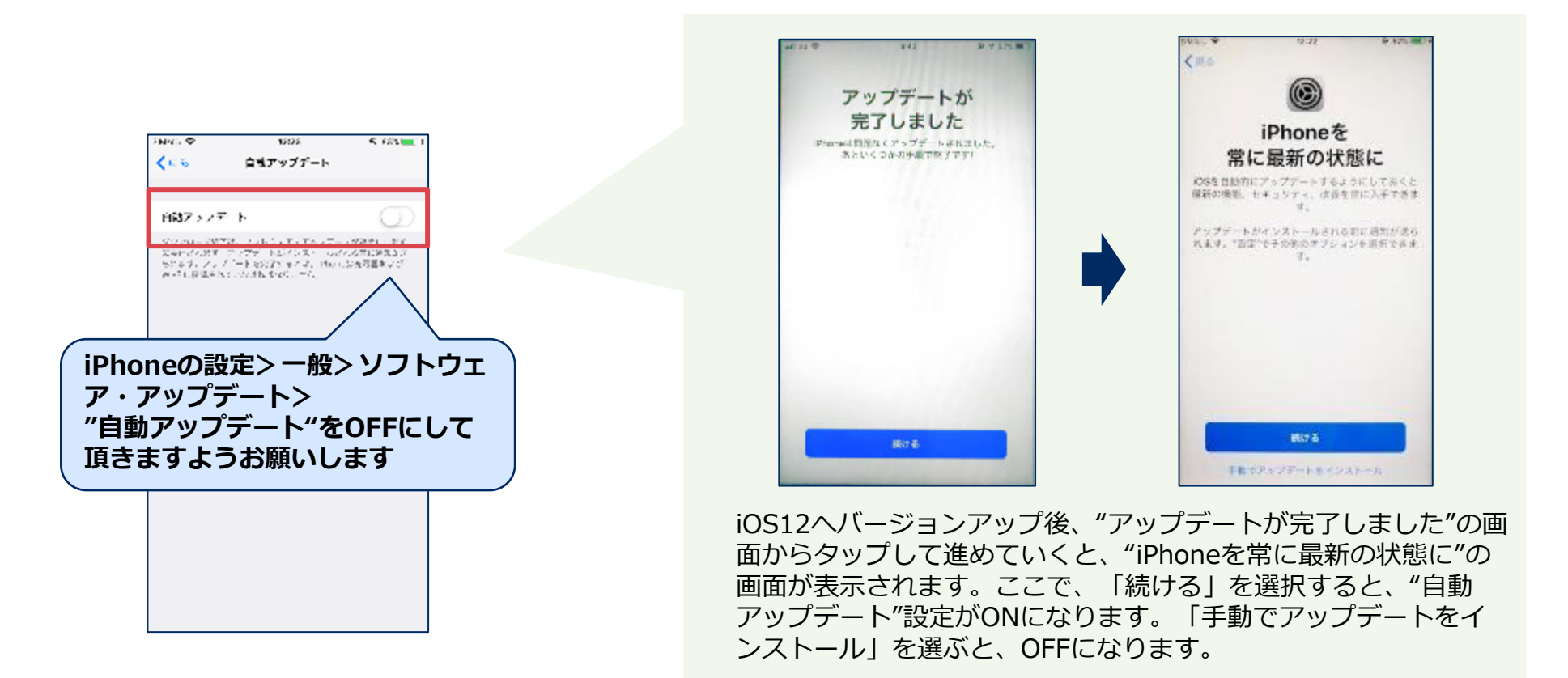

#### (注意事項) iOS12対応について(2/2)

#### 【注意事項②】

iOS12にバージョンアップすると、"スクリーンタイム"という設定が追加されます。 スクリーンタイムは、iPhoneをどのくらい使っているかをモニタリングする機能となります が、アプリの利用制限ができる機能となります。デフォルトでは、スクリーンタイムに搭載 している個々の設定はOFFとなっており、機能していない状態ですが、もし、他アプリで利 用する場合には、ST500は"常に許可"へ設定して頂きますよう、よろしくお願い致します。 ST500がスクリーンタイム設定されますと、休止状態となり正常に動作しません。

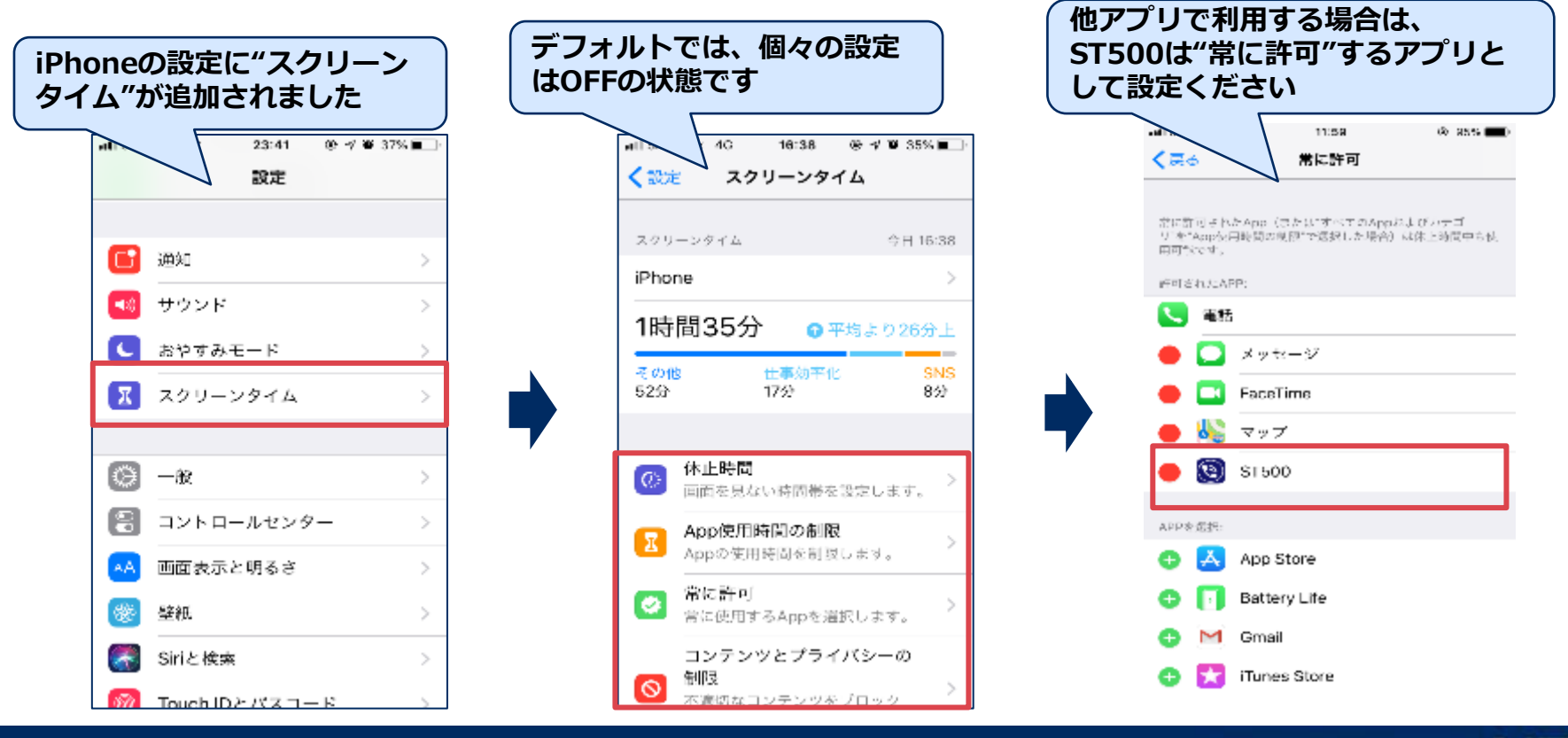

NEC Group Internal Use Only

### 1. ST500 for iOS アプリインストール

ST500ソフトウェアを Apple社が提供しているApp Storeからインストールします。

|                                       |                    | 21:02         | æ ≠ Ø \$ 70% ■D | att                        | 21:03                      | @ 1 @ \$ 69% 🔳 )                                                                                                    | -41            | 21:02                      | @ 1 ¥ \$ 70% 🔳 )                                                                                                    |
|---------------------------------------|--------------------|---------------|-----------------|----------------------------|----------------------------|----------------------------------------------------------------------------------------------------|----------------|----------------------------|----------------------------------------------------------------------------------------------------|
|                                       | Q univerge st500   | c             | キャンセル           | Q, univerge st             | t500                       | ٢                                                                                                    | Q, univerge s  | st500                      | 0                                                                                                    |
| RE App Store                          |                    |               |                 |                            | VERGE ST500<br>シャルネットワーキング | 入手                                                                                                    | <b>(</b> )     | NERGE ST500<br>シャルネットワーキング | ۲                                                                                                    |
|                                       |                    |               |                 | 2 10 100<br>100 0<br>1 2 2 | 090                        | To a constant<br>To a constant<br>To a | 2 2 2<br>1 2 2 | eeo                        | A CONTRACTOR OF A CONTRACTOR OF A CONTRACTOR OF A CONTRACTOR OF A CONTRACTOR OF A CONTRACTOR OF A CONTRACTOR A CONTRACTOR                                                                                                    |
|                                       |                    |               |                 | 1 2 1<br>1 1               |                            | Instance Instance                                                                                                    | 1 1 1<br>1 1 1 |                            | Car William<br>Car William<br>Carter<br>Carter<br>Cart                                                                                                    |
|                                       |                    |               |                 | -                          | See                        | According Constant Constant                                                                                                    |                |                            | Anter<br>Anter<br>Anter |
|                                       |                    |               |                 |                            |                            |                                                                                                    |                |                            |                                                                                                    |
|                                       |                    | 2             | 3 🛞             |                            |                            |                                                                                                    |                |                            |                                                                                                    |
|                                       | 5 4                | 5             | 6 28            |                            |                            |                                                                                                    |                |                            |                                                                                                    |
|                                       | あいう <mark>7</mark> | 8             | 9<br>*// 検索     |                            | *                          | ±                                                                                                    |                | 1 🗢                        | ú 🔁 🔿                                                                                                    |
|                                       | 00                 | 0<br>~        | et              | Today 7-1                  | App 1                      | 7977-h 88                                                                                                    | Today 9'-      | -A. App 7                  | 1979-h <b>M</b>                                                                                                    |
| (1)iPhoneで、「App Store」を<br>選択します      | (2)「App<br>面で「uni  | Store         | の検索画            | (3)ST50<br>「入手             | 10が表示<br>- 1 を押し           | されたら、<br>ノます。                                                                                                    | (4)ダウン<br>れます  | ィロードカ                      | 「開始さ                                                                                                    |
| 送入します。<br>※App Storeの利用には             | 入力して樹              | verge<br>検索しま | まま。<br>ます。      |                            |                            |                                                                                                    |                |                            |                                                                                                    |
| 3G/LIEもしくは、Wi-Fiでの<br>インターネット接続が必要です。 |                    |               |                 |                            |                            |                                                                                                    |                |                            |                                                                                                    |

### 1. ST500 for iOS アプリインストール

#### ■ ST500ソフトウェアを Apple社が提供しているAppStoreからインストールします。

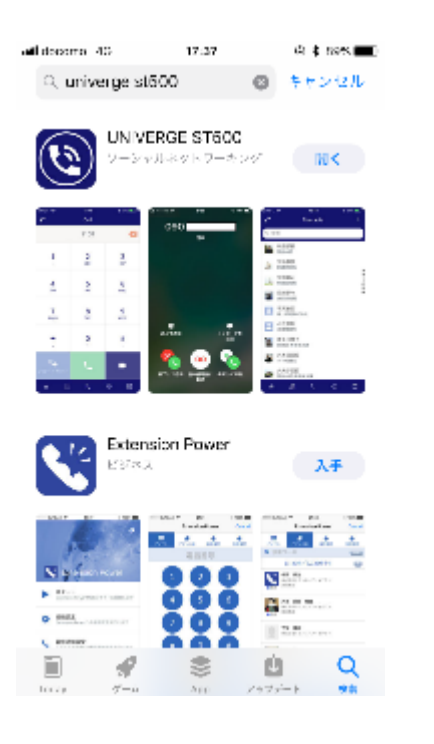

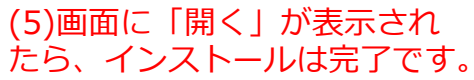

#### ■ どこでも内線設定 ST500にどこでも内線の設定を行います。

#### (1)インストール完了後

(2)スプラッシュ画面

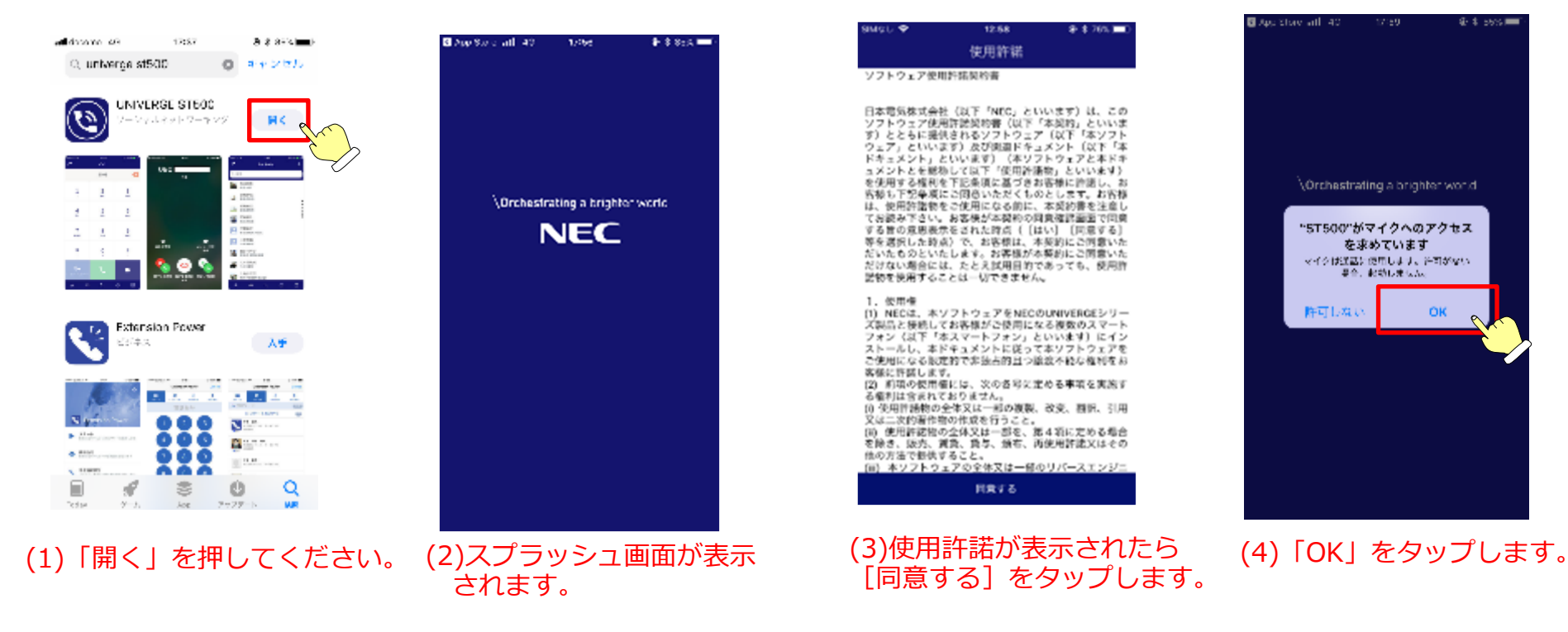

(3)使用許諾画面

(4)マイクへのアクセス

#### ■どこでも内線設定

#### ST500にどこでも内線の設定を行います。

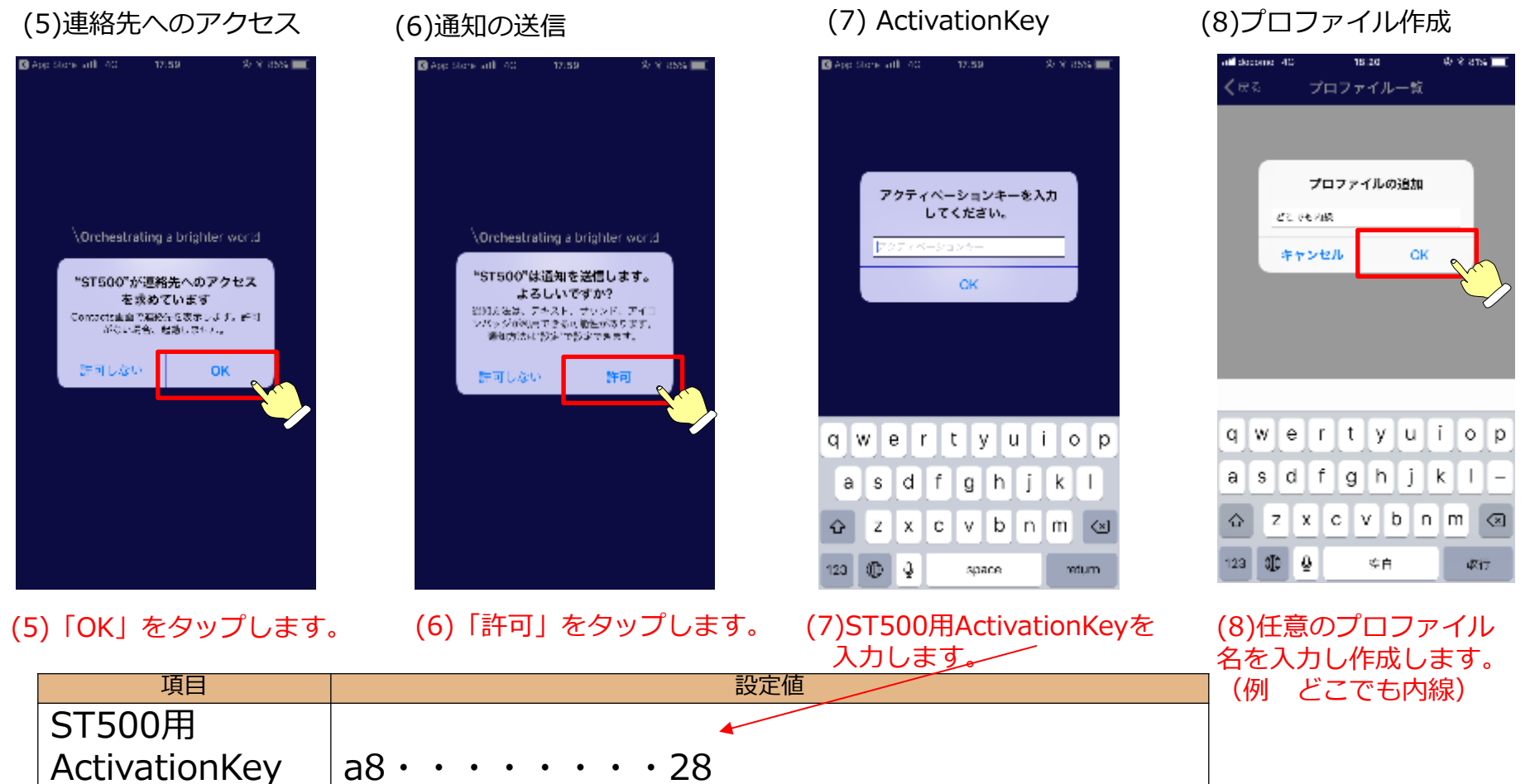

## どこでも内線設定

ST500にどこでも内線の設定を行います。

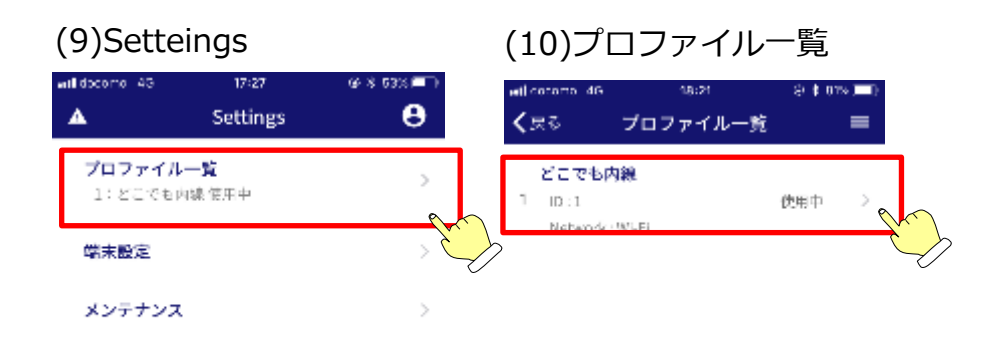

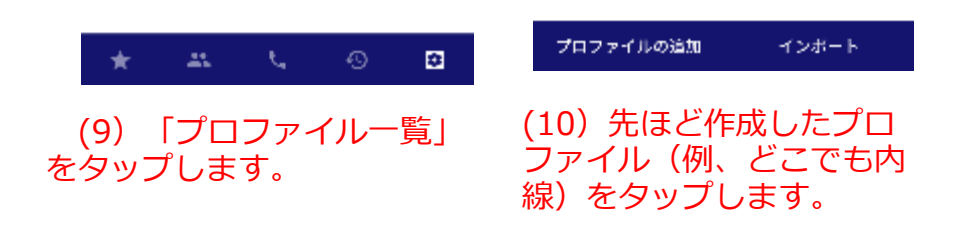

#### ● どこでも内線設定

#### (11)プロファイル

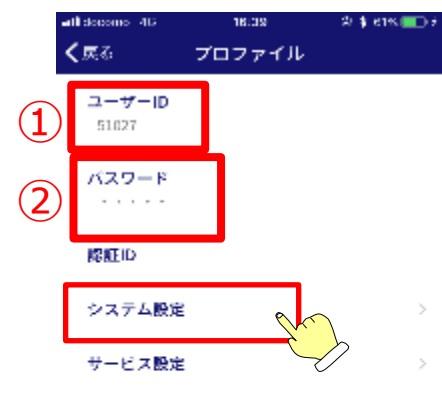

|   | 項目    | 設定値      |
|---|-------|----------|
| 1 | 内線番号  | XXXX     |
| 2 | パスワード | YYYYYYYY |

※認証IDは入力不要

(11)右記の情報を設定してください。 設定後、システム設定をタップしてください。

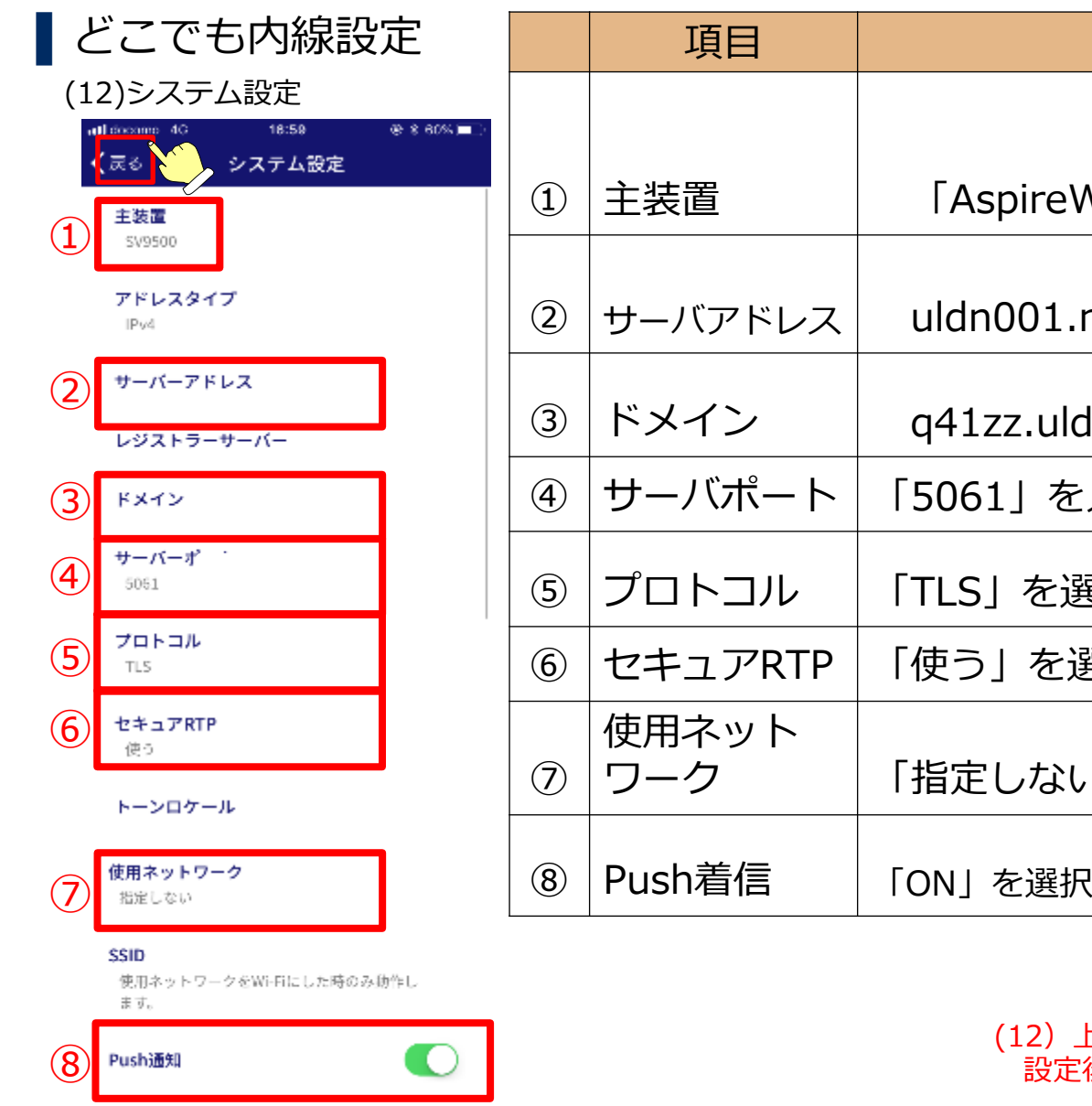

|               | 項目           | 設定値                            |  |  |  |
|---------------|--------------|--------------------------------|--|--|--|
|               |              |                                |  |  |  |
|               | 主装置          | 「AspireWX/SV9100/SL200」を選択     |  |  |  |
| 2)            | サーバアドレス      | uldn001.nec-univergelive.com   |  |  |  |
| 3)            | ドメイン         | q41zz.uldn001.nec-univergelive |  |  |  |
| Ð             | サーバポート       | 「5061」を入力                      |  |  |  |
| 5)            | プロトコル        | 「TLS」を選択                       |  |  |  |
| 5)            | セキュアRTP      | 「使う」を選択                        |  |  |  |
| $\mathcal{D}$ | 使用ネット<br>ワーク | 「指定しない」を選択                     |  |  |  |
| 3)            | Push着信       | 「ON」を選択                        |  |  |  |

#### (12) 上記の情報を設定してください。 設定後、左上の「戻る」をタップしてください。

■ サービス設定(外線プレフィックス設定 ※内線のみの利用の場合は不要)

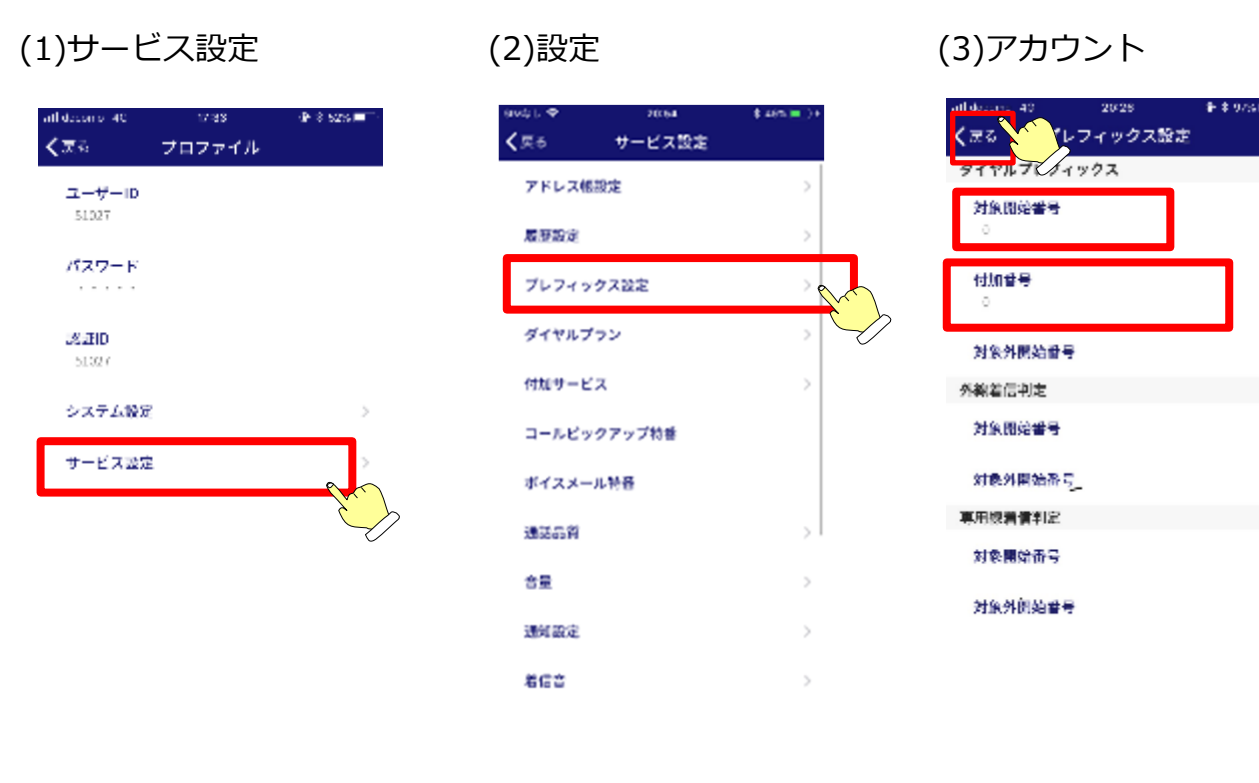

(2)「プレフィックス設定」(3)以下の設定をします。 (1)サービス設定をタップしま 対象開始番号:0 र्च ( をタップします。 付加番号:0 設定後、左上の「戻る」を タップして戻ります。

※これにより、外線発信する時に 0発信は必要なくなります。

#### ■ サービス設定(コーデック G.729a ) ※SV9300CT/SV9300連携、Aspire WX/Aspire UX連携の場合

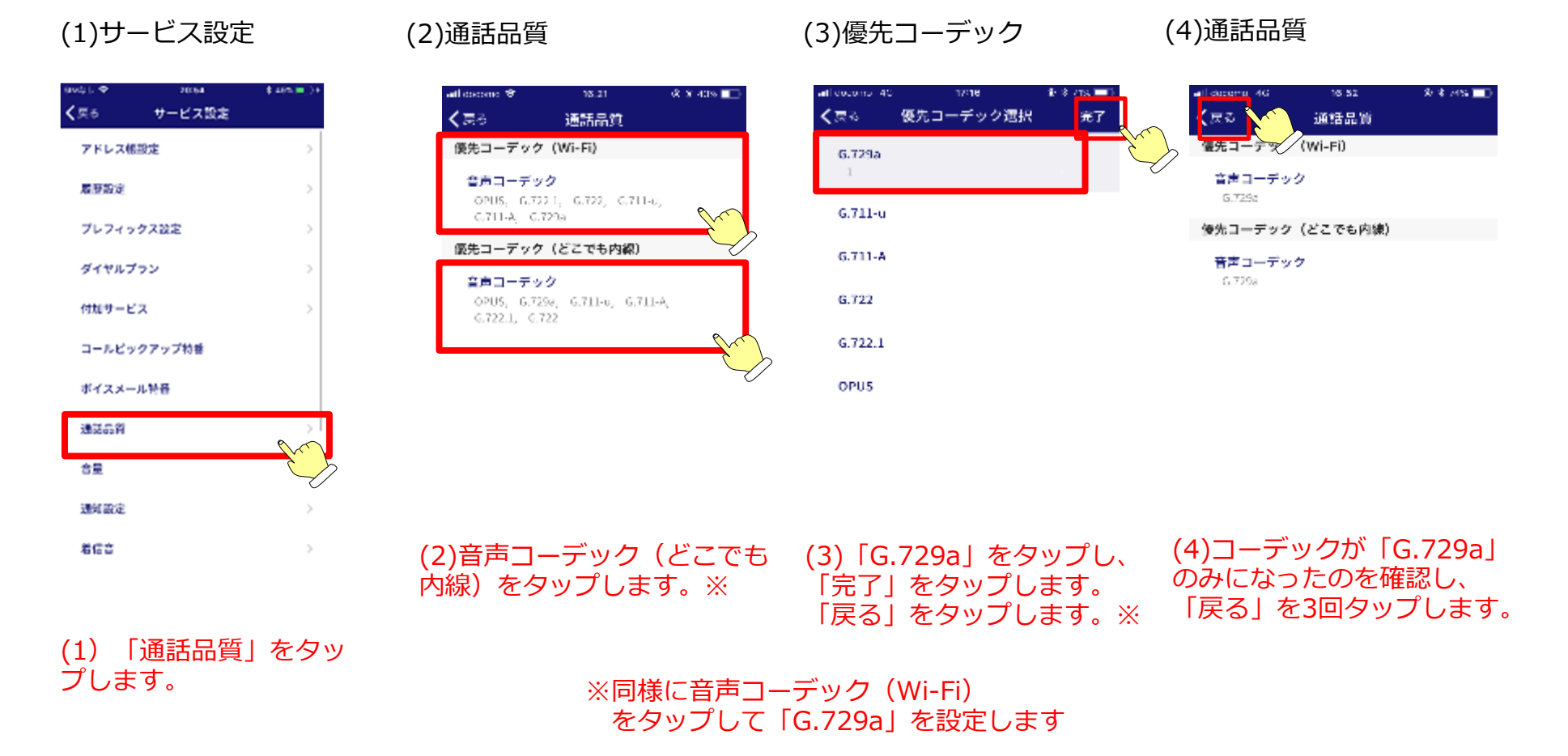

#### 起動確認

ST500設定完了後、再起動し、接続確認をします。

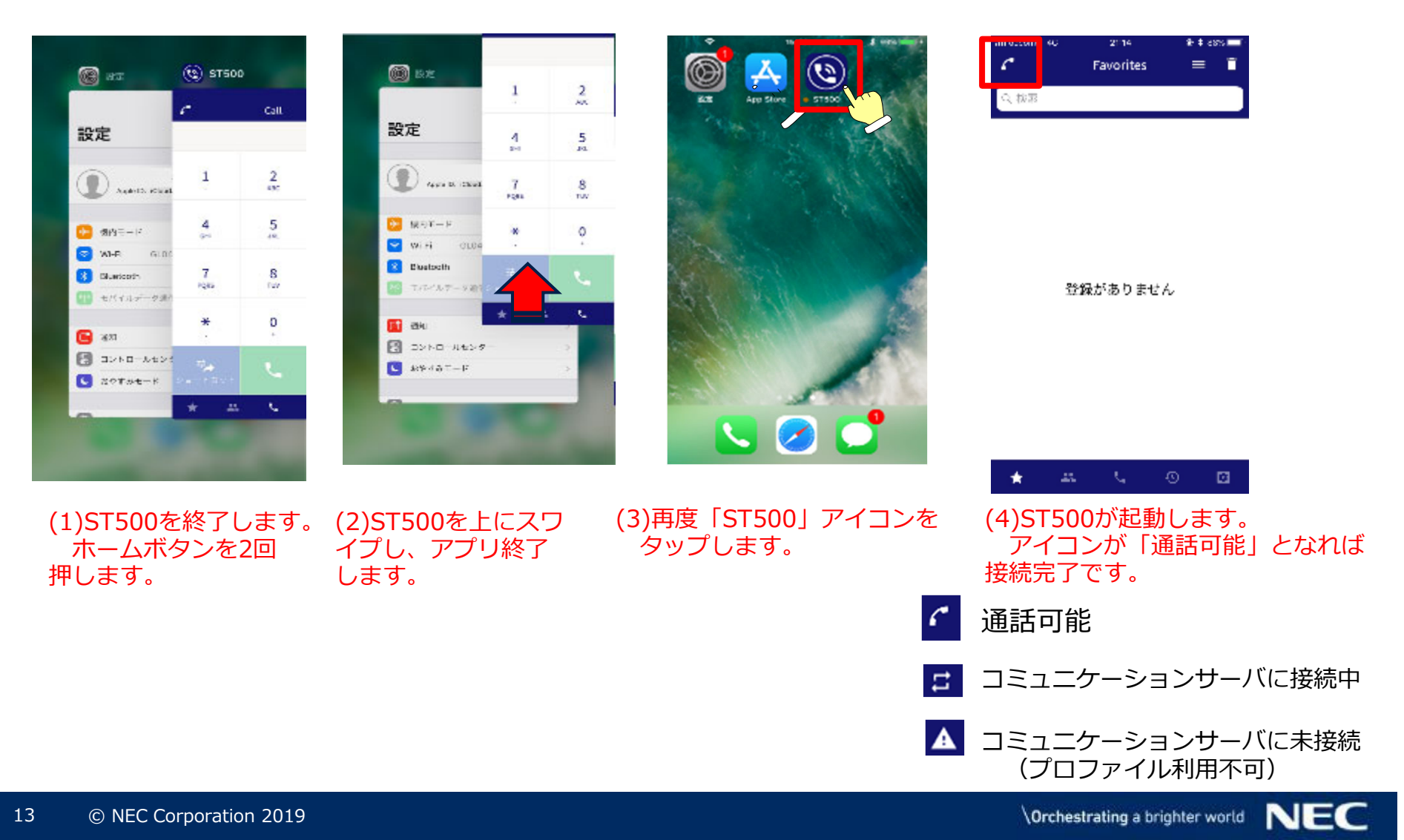

## 3. ST500 for iOS その他の設定

通知センター

iPhoneの設定についてST500バックグラウンド/サスペンド状態での着信通知が 下記の通り設定されていることを確認ください。

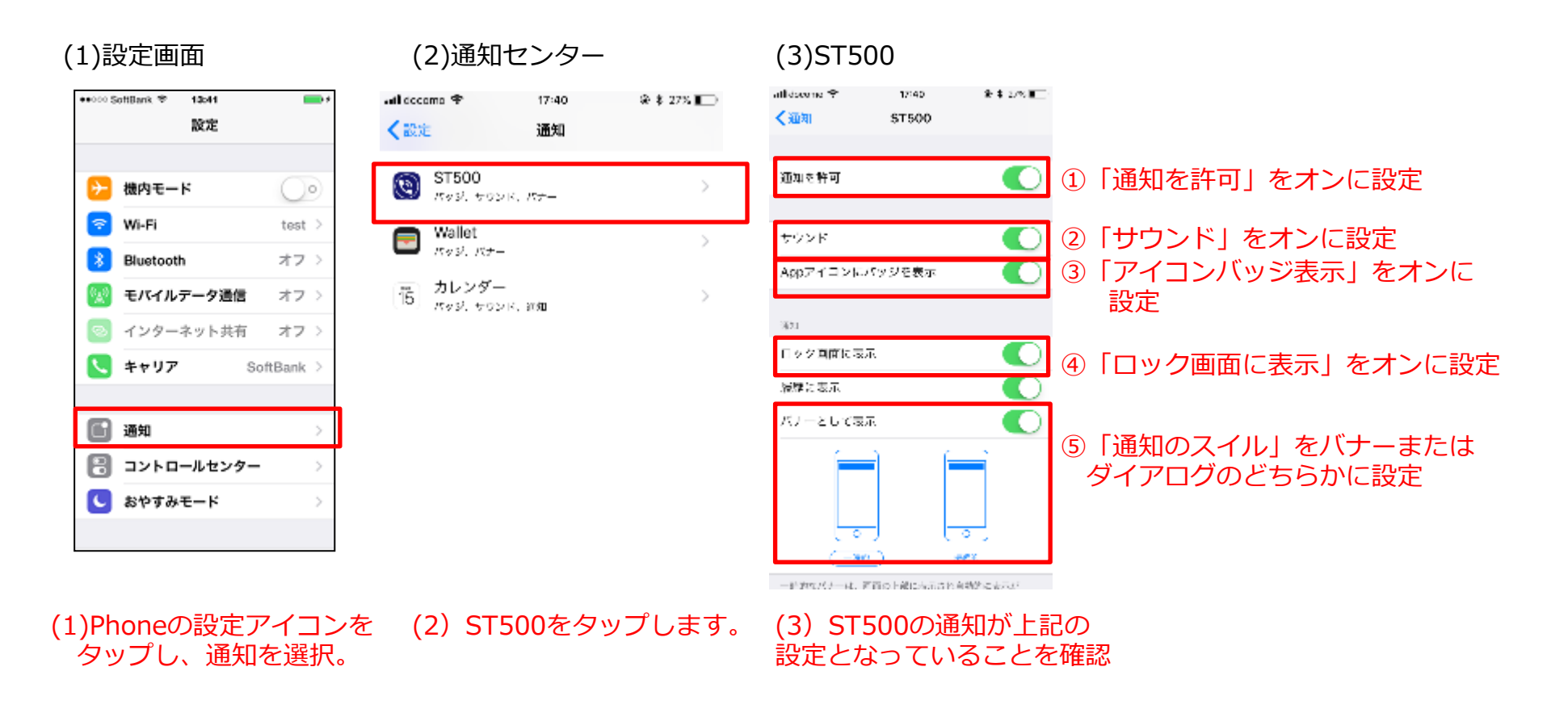